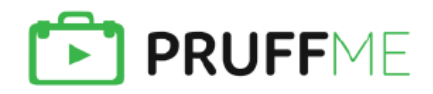

## ИНСТРУКЦИЯ ДЛЯ ВХОДА В ВЕБИНАР

## 1. Участие с компьютера или ноутбука

Рекомендуемые браузеры для участия: Яндекс браузер, Atom

- В приглашении от организатора Вы увидите ссылку (или qr-код) для перехода на мероприятие. Перейдите по ссылке, откроется страница мероприятия.
- Нажмите на большую кнопку «Войти в вебинар» (НЕ «авторизация»).

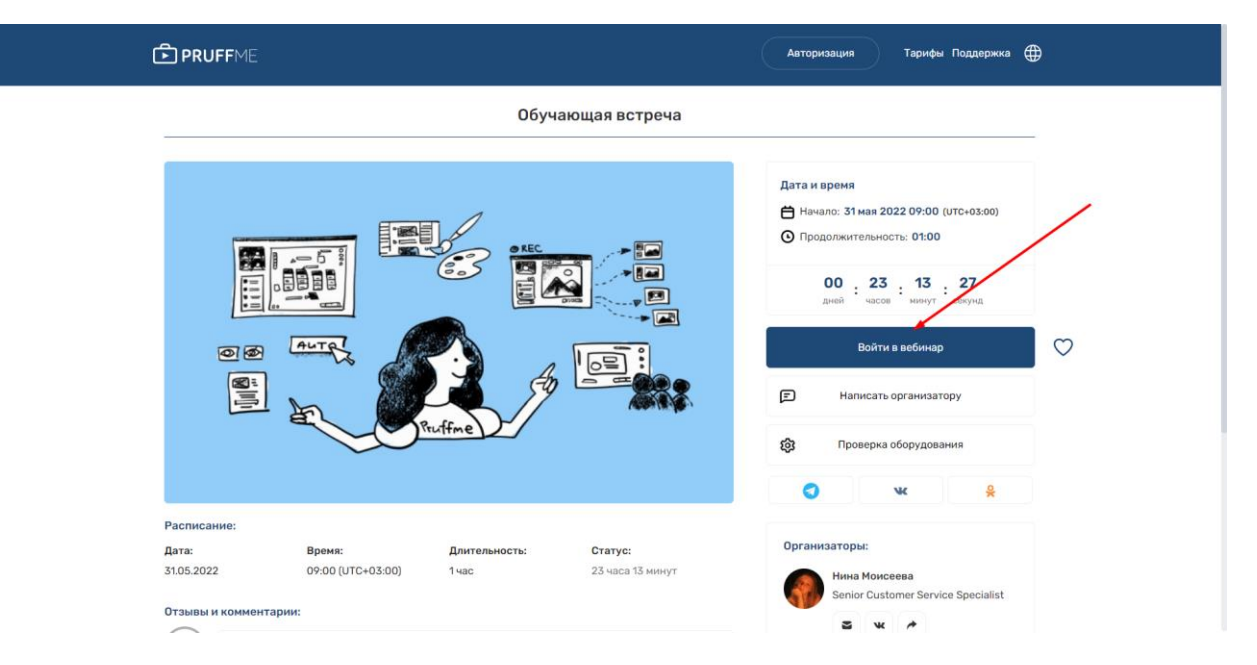

• После нажатия на кнопку «Войти в вебинар» появится небольшая анкета для заполнения. Впишите свое имя и фамилию, поставьте галочку в поле ниже и нажмите на кнопку «**Вход в вебинар**».

| 🗈 PRUFFME Тарифыі Поддержка 🌐                                                                                                    |  |
|----------------------------------------------------------------------------------------------------|--|
| Bannutre gatuese edevinage Bau vedokogeno sanchivers gatuese o cede<br>Verie e deaverune<br>Pariadendeuter e dorinacere e l'ignatentater, l'oprintruced e réprégreguestatedotrir, coale<br>Rog is Béderapi<br>Territorie e dorinacere e l'ignatentater, l'oprintruced e réprégreguestatedotrir, coale<br>Rog is Béderapi<br>Territorie e dorinacere e l'ignatentater, l'oprintruced e réprégreguestatedotrir, coale<br>Rog is Béderapi<br>Territorie e dorinacere e l'ignatentater, l'oprintruced e réprégreguestatedotrir, coale<br>Rog is Béderapi<br>Territorie e dorinacere e l'ignatentater, l'oprintruced e réprégreguestatedotrir, coale<br>Rog is Béderapi<br>Territorie e dorinacere e l'ignatentater, l'oprintruced e réprégreguestatedotrir, coale<br>Rog is Béderapi<br>Territorie e dorinacere e l'ignatentater, l'oprintruced e réprégreguestatedotrir, coale<br>Rog is Béderapi<br>Territorie e dorinacere e l'ignatentater, l'oprintruced e réprégreguestatedotrir, coale<br>Rog is Béderapi<br>Territorie e dorinacere e l'ignatentater, l'oprintruced e réprégreguestatedotrir, coale<br>Rog is Béderapi<br>Territorie e dorinacere e l'ignatentater, l'oprintruced e réprégreguestatedotrir, coale<br>Rog is Béderapi<br>Territorie e dorinacere e l'ignatentater, l'oprintruced e réprégreguestatedotrir, coale<br>Rog is Rogeness dorinacere e l'ignatentatere e dorinacere e l'ignatentatere e dorinacere e l'ignatentatere e dorinacere e l'ignatent e dorinacere e dorinacere e l'ignatent e dorinacere e dorinacere e l'ignatent e dorinacere e l'ignatent e dorinacere e dorinacere e l'ignatent e dorinacere e l'ignatent e dorinacere e l'ignatent e dorinacere e dorinacere e l'ignatent e dorinacere e l'ignatent e dorinacere e l'ignat |  |
| Расписание:                                                                                                    |  |
| Дата: Время: Длительность: Статус: Организаторы:                                                                                                    |  |
| 31.05.2022 09:00 (UTC+03:00) 1 нас 23 часа 13 минут<br>Senior Customer Service Specialist                                                                                                    |  |
| Отзывы и комментарии:                                                                                                    |  |

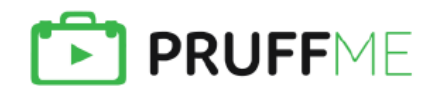

- После входа Вы попадете в комнату мероприятия. Вы увидите три окна: видео, чат и презентация. В окне видео Вы должны увидеть спикера (убедитесь, что время мероприятия уже наступило).
- Если поверх спикера Вы видите серый чемодан, то нажмите на окно с видео, тогда Вы услышите спикера.
- В чате Вы можете писать сообщения и общаться с участниками и организатором. Если у Вас нет приглашения выйти в эфир с камерой и микрофоном, значит, данное мероприятие предполагает только общение в чате.

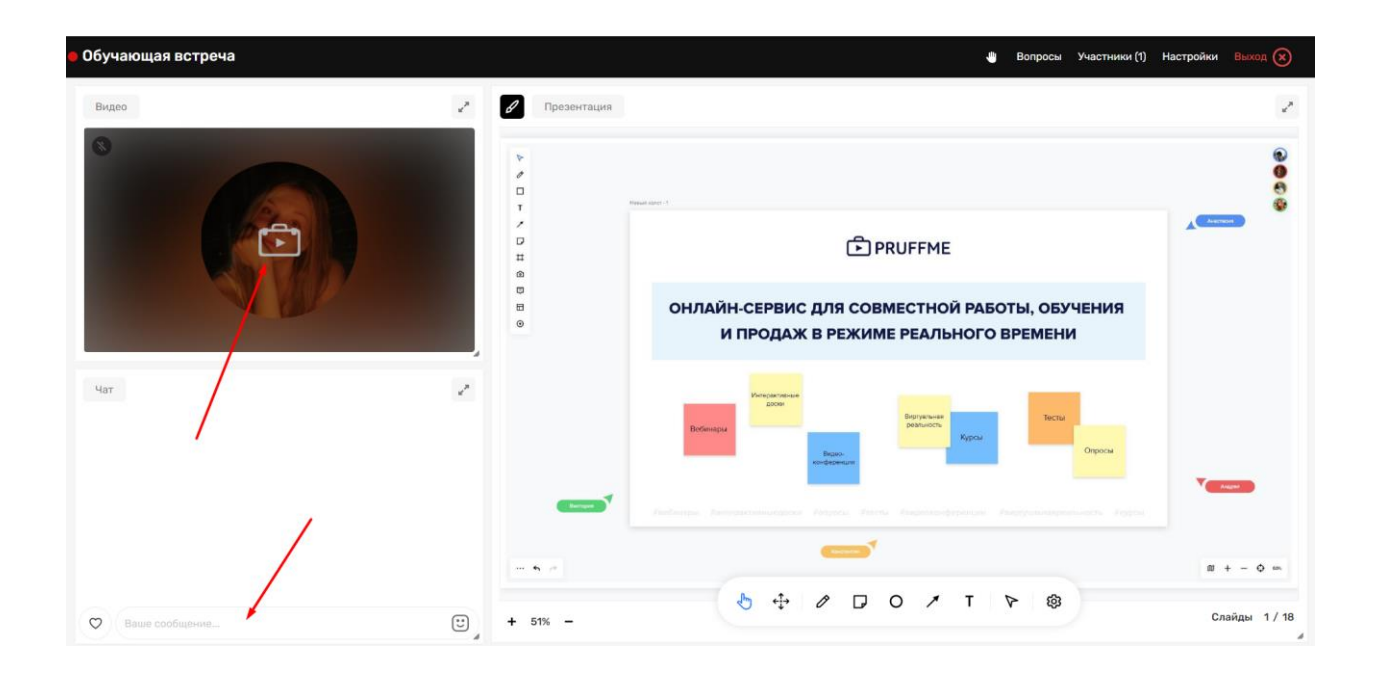

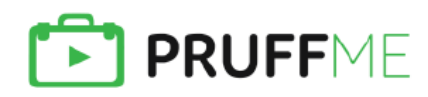

## 2. Участие с мобильного устройства

**Рекомендуемые браузеры:** Яндекс браузер, Atom – для устройств на базе android, Яндекс браузер – для устройств на базе iOS.

- В приглашении от организатора Вы увидите ссылку (или qr-код) для перехода на мероприятие. Перейдите по ссылке, откроется страница мероприятия.
- Нажмите на кнопку «Войти в вебинар» (НЕ «авторизация»).
- После нажатия на кнопку «Войти в вебинар» появится небольшая анкета для заполнения. Впишите свое имя и фамилию, поставьте галочку в поле ниже и нажмите на кнопку **«Вход в вебинар»**.

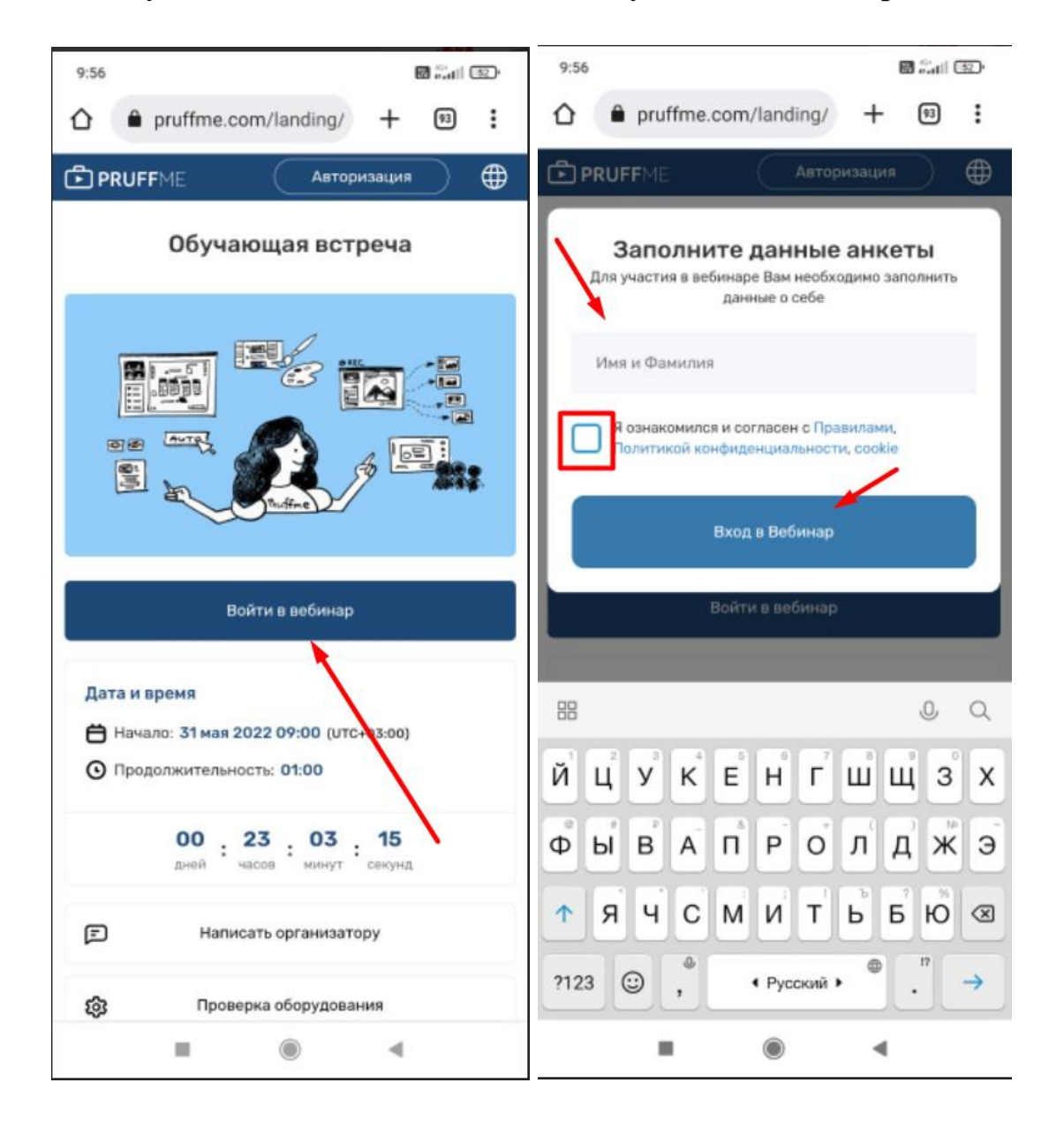

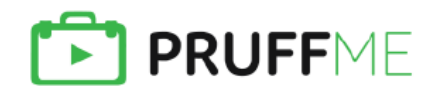

- После входа Вы попадете в комнату мероприятия. Вы увидите три окна сверху вниз: видео, презентацию и чат. В окне видео Вы должны увидеть спикера (убедитесь, что время мероприятия уже наступило).
- Если поверх спикера Вы видите серый чемодан, то нажмите на окно с видео, тогда Вы услышите спикера.
- В чате Вы можете писать сообщения и общаться с участниками и организатором. В окне чата Вы увидите иконку «две полоски», потянув за которую сможете увеличить окно чата. Если у Вас нет приглашения выйти в эфир с камерой и микрофоном, значит, данное мероприятие предполагает только общение в чате.

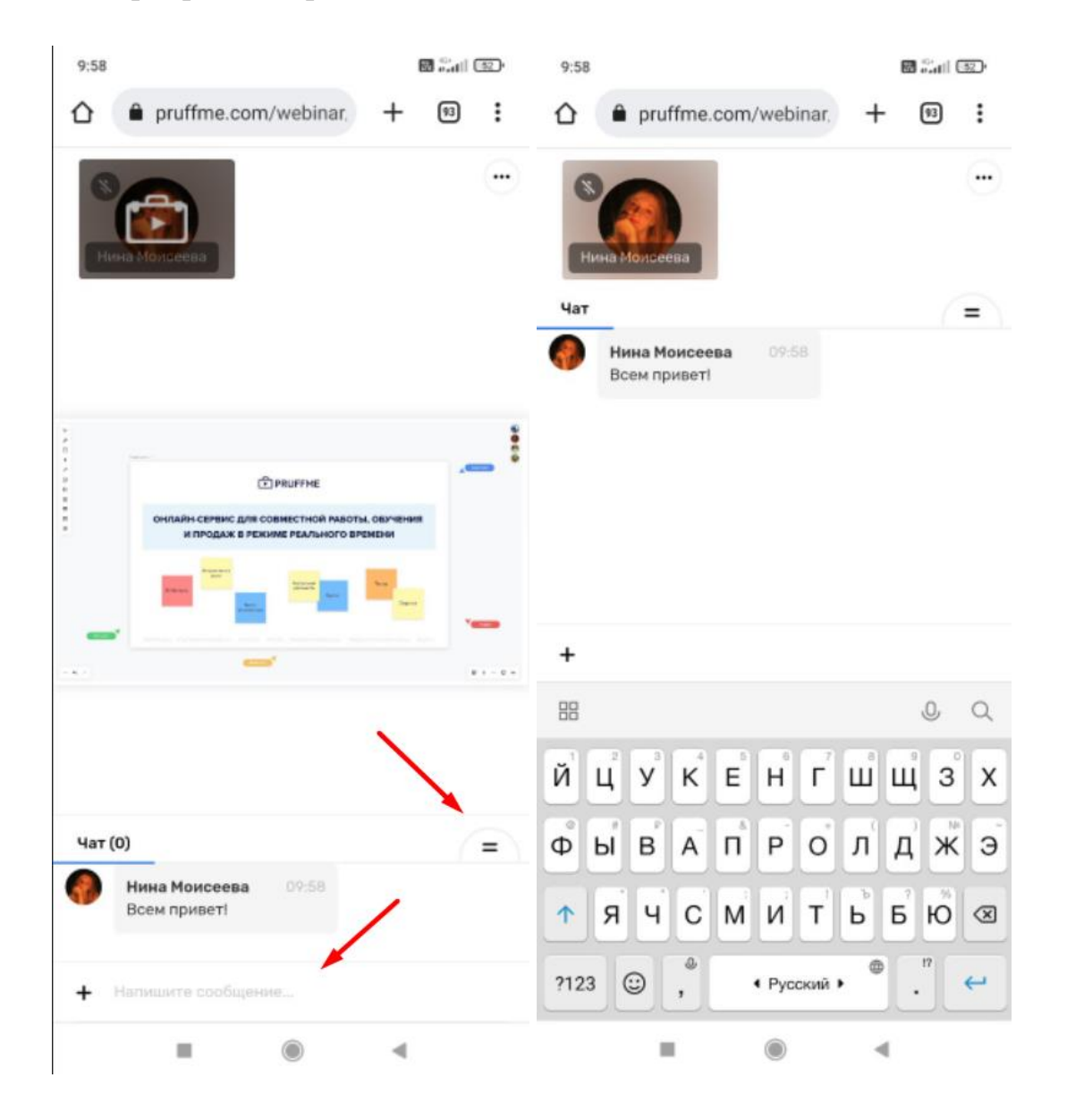

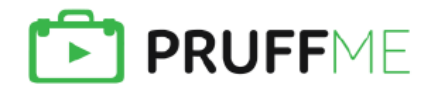

- В окне чата слева Вы можете нажать на иконку «плюс», Вы сможете отправить эмоцию (смайлик) и поднять руку (если Вы хотите задать вопрос спикеру и подключиться к мероприятию с камерой и микрофоном).
- Нажав на три точки в правой верхней части экрана, Вы можете посмотреть список участников, открыть раздел настроек и покинуть мероприятие.

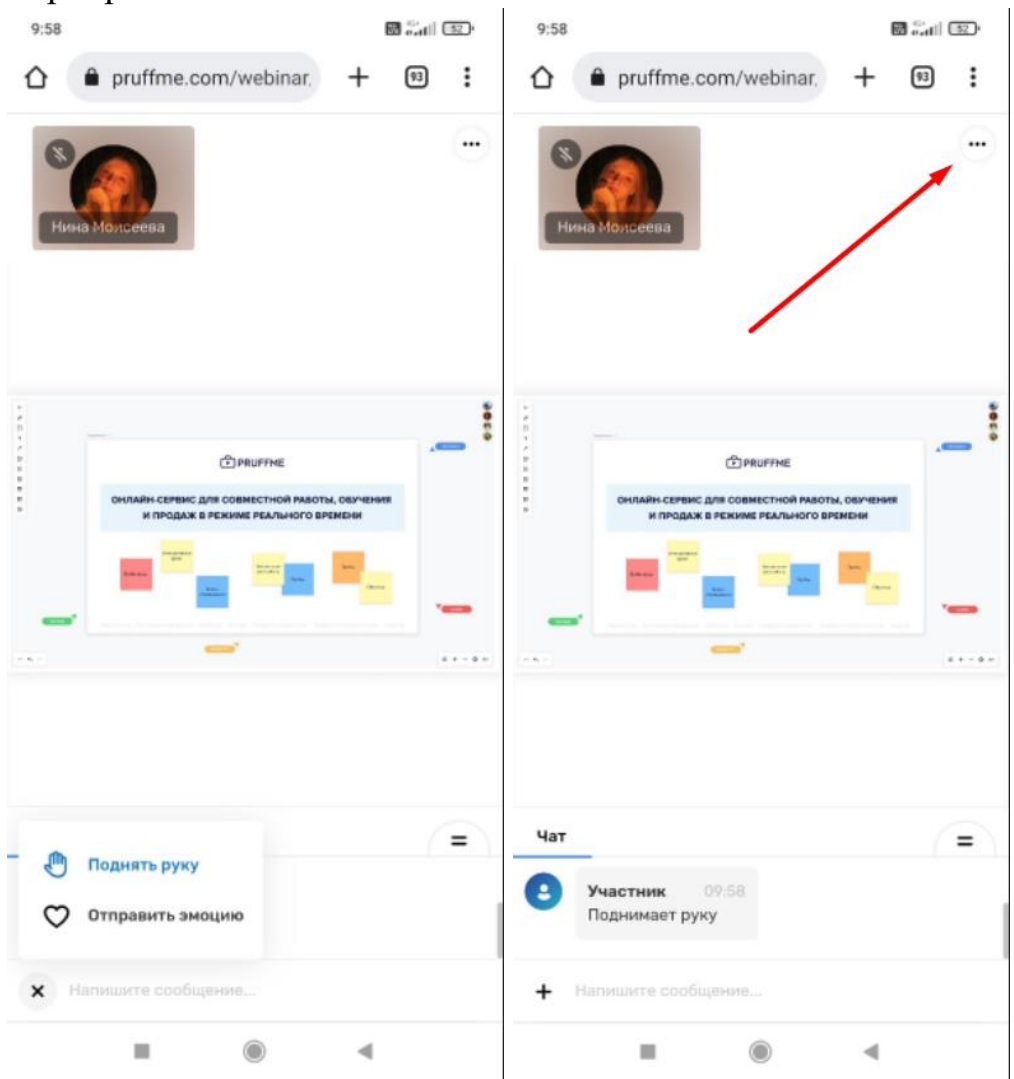

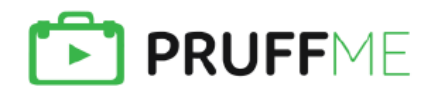

- ВАЖНО: при переходе по ссылке из приглашения может открыться внутренний браузер Вашего телефона. Не все внутренние браузеры поддерживают формат трансляции WebRTC, поэтому Вы увидите подсказку «Используемый браузер не поддерживает формат онлайн-трансляции. Скопируйте ссылку на вебинар, а затем откройте ее в Яндекс браузере или Atom».
- Вы можете скопировать ссылку на мероприятие через кнопку «скопировать». Далее нужно открыть предложенный браузер на телефоне и вставить ссылку в адресную строку. При переходе по ссылке Вы попадете на страницу мероприятия.

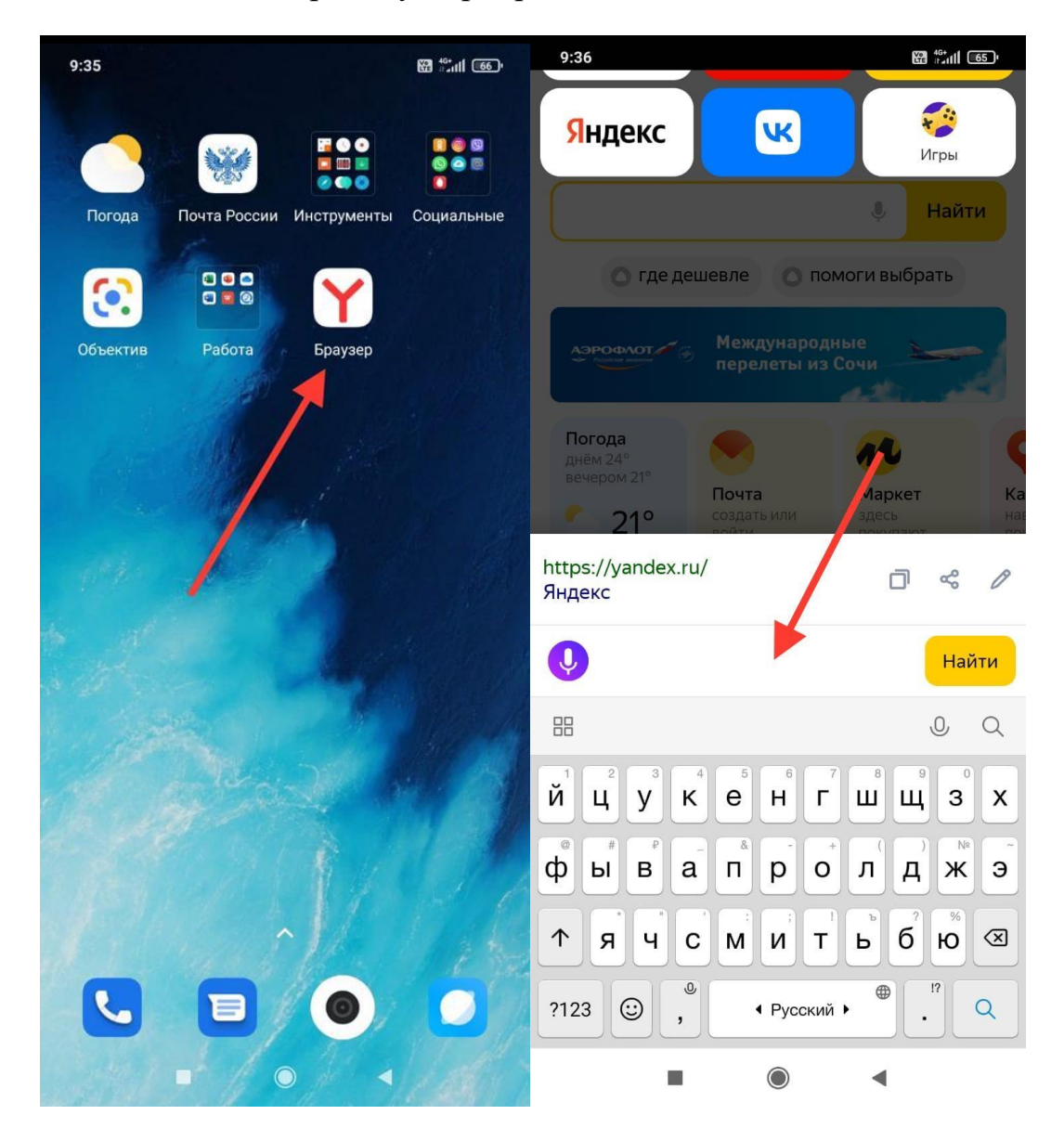

Если у Вас возникнут вопросы или сложности, то смело звоните в нашу техническую поддержку с 09:00 до 21:00 по Москве! Телефон: +7 (800) 777-09-14 или +7 (812) 309-97-72

Хорошего мероприятия!